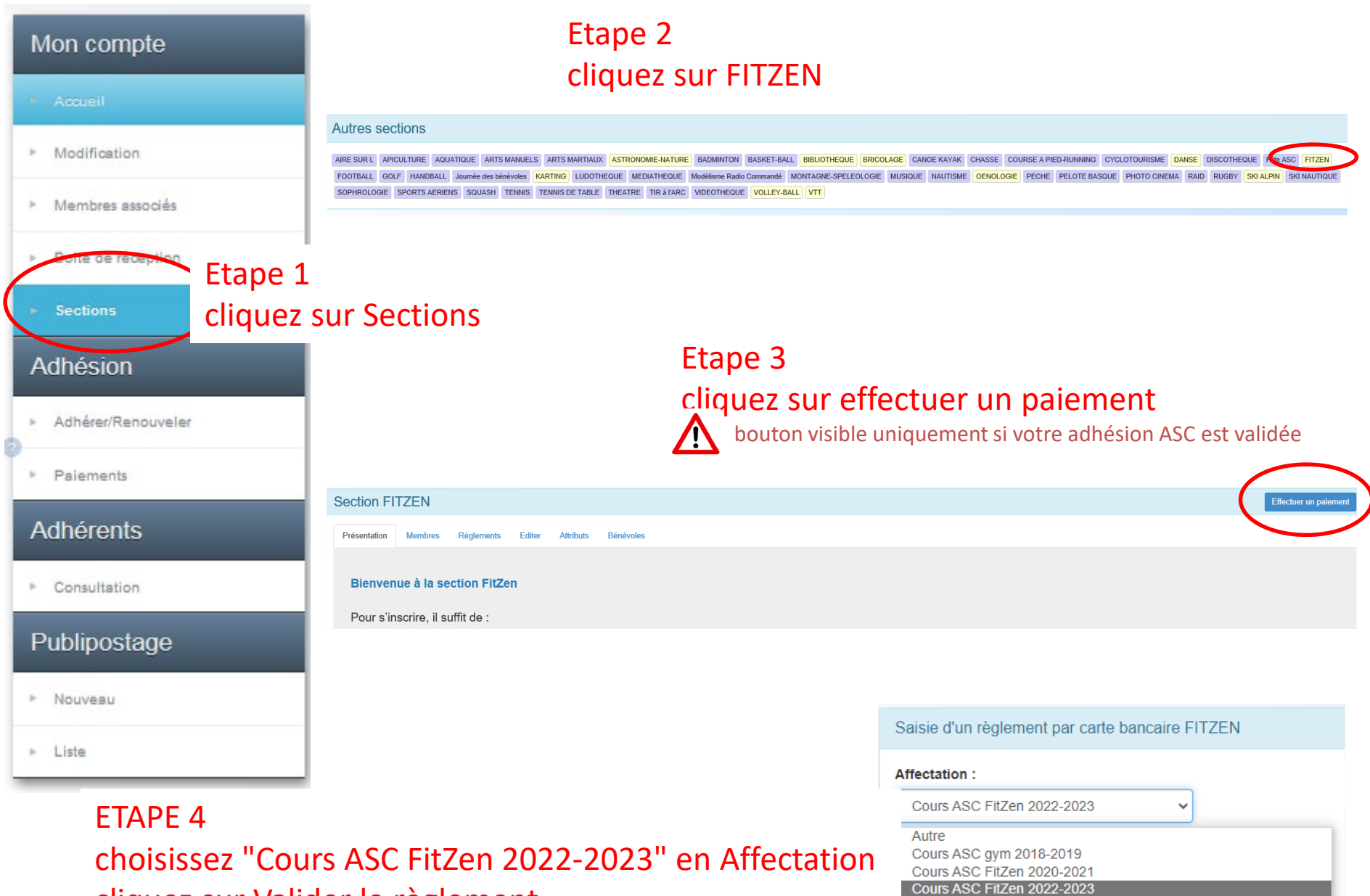

cliquez sur Valider le règlement

Cours ASC FitZen 2021-2022 Cours ASC FitZen de juillet à la rentrée 2021

Cours ASC FitZen 2019-2020